# INTROMET

# **ITM-52**

Eddy current instrument to measure plated copper coating thickness in printed circuit board (PCB) through holes

OPERATING MANUAl 中文操作说明书

#### 1. 应用

INTROMET ITM-52 仪器用于测量印制电路板 (PCB) 中孔铜镀层厚度, 仪器采用无 破坏性的涡电流测试方法。

1.1 PCB 应用

设计底板:

- ◆ 单层或双层,多层
- ◆ 未蚀刻, 蚀刻
- ◆ 有或无锡或锡铅镀层

PCB 厚度:

```
◆ 1.0mm 至 2.4mm (0.04″至 0.96″)
```

孔径:

- ◆ 0.8mm 至 2.0mm (0.032"至 0.080") -基准范围
- ◆ 0.6mm 至 0.8mm (0.024"至 0.032") 一附加范围
- ◆ 0.45mm 至 0.6mm (0.018″至 0.024″) 一极小范围

1.2 测量范围和分辨率

测量范围:

- ◆ 2µ至100µ (0.1mil至4.0mil)用于0.6-2.0mm孔径
- ◆ 2µ至 60µ (0.1mil 至 2.4mil) 用于 0.45-0.6mm 孔径

测量精度和准确性基于供应的校准标准: 依照 IEC 326-5:

♦ 1.0µ

#### 1.3 测量 PCB 表层覆铜时测量范围和分辨率

◆ 15µ至100µ (0.6mil至4.0mil)

测量精度和准确度

◆ 2µ+0.05T, T 为铜层厚度

#### 8. 测量操作

"Measuring"是仪器操作的主模式,开启后自动进入测量模式。

两种测量模式:

1. 自动开始测量方式

2. 自动运行显示方式

在自动开始测量模式,当探针尖端插入孔洞瞬间自动完成一次测量,读数结果出现 在主显示屏上并保存在仪器内存中。

在自动运行显示模式,测量值在1秒周期内连续完成并显示,但测量值结果不会保存在仪器内存中。

#### 8.1 测量数据存储

在自动开始测量模式中,测量值结果会按次序保存在仪器内存模块中。模块中月、 日、时和分均为初始名称,用户可以随意改变模块名称。仪器内存中数据模块可以通过 名称被调出显示、打印和移除。在当前测量时所创建的模块被命名为 ACTIVE(有效的), 当测量完成按下"NEW BLOCK",当前模块关闭,并且一个新的数据模块成为 ACTIVE。 如果测量完成后没有按下"NEW BLOCK"键,当前模块仍然保持为 ACTIVE。

因此,开启仪器后,ACTIVE BLOCK 在关闭仪器之前为当前的模块。

所有测量数据模块组合成 8 个初始文件名称: APPL0…APPL7。文件名称可由用户自己改变设定。

每一个文件都有一个模块作为 ACTIVE。

仪器有两组初步设置:

- 1. 现行所有数据文件-整体设置
- ▶ 时钟设置
- ▶ 测量系统单位
- ▶ 声音和警报开关
- ▶ 背景光开关
- ▶ 打印输出参数
- 2. 现行独立单个文件-文件设置
- ▶ 板厚
- ▶ 铜电导率
- ▶ 镀铜厚度容限:最高和最低

综上所述,测量数据可以依照校准参数(板厚、电导率和容限)存储于不同文件。

根据以下方法可移除仪器内存中的测量数据:

- ▶ 在测量模式中,按下"DEL"键可以删除 ACTIVE 模块中最近的测量结果
- ▶ 在 "BLOCK/VIEW" 模式中, 按下 "DEL" 可移除单个测量结果
- ▶ 在所选择的文件中,通过指令"BLOCK/Deleting"可移除一个单独的模块

#### 8.2 主菜单控制

仪器的操作由嵌入到仪器程序存储器上的专用软件控制,用户通过软件来控制仪器 操作,通过键盘设定参数。图4介绍了程序的结构。

程序由系统菜单和各级子菜单组成,在仪器操作时,这些可选项会显示在主显示屏上。

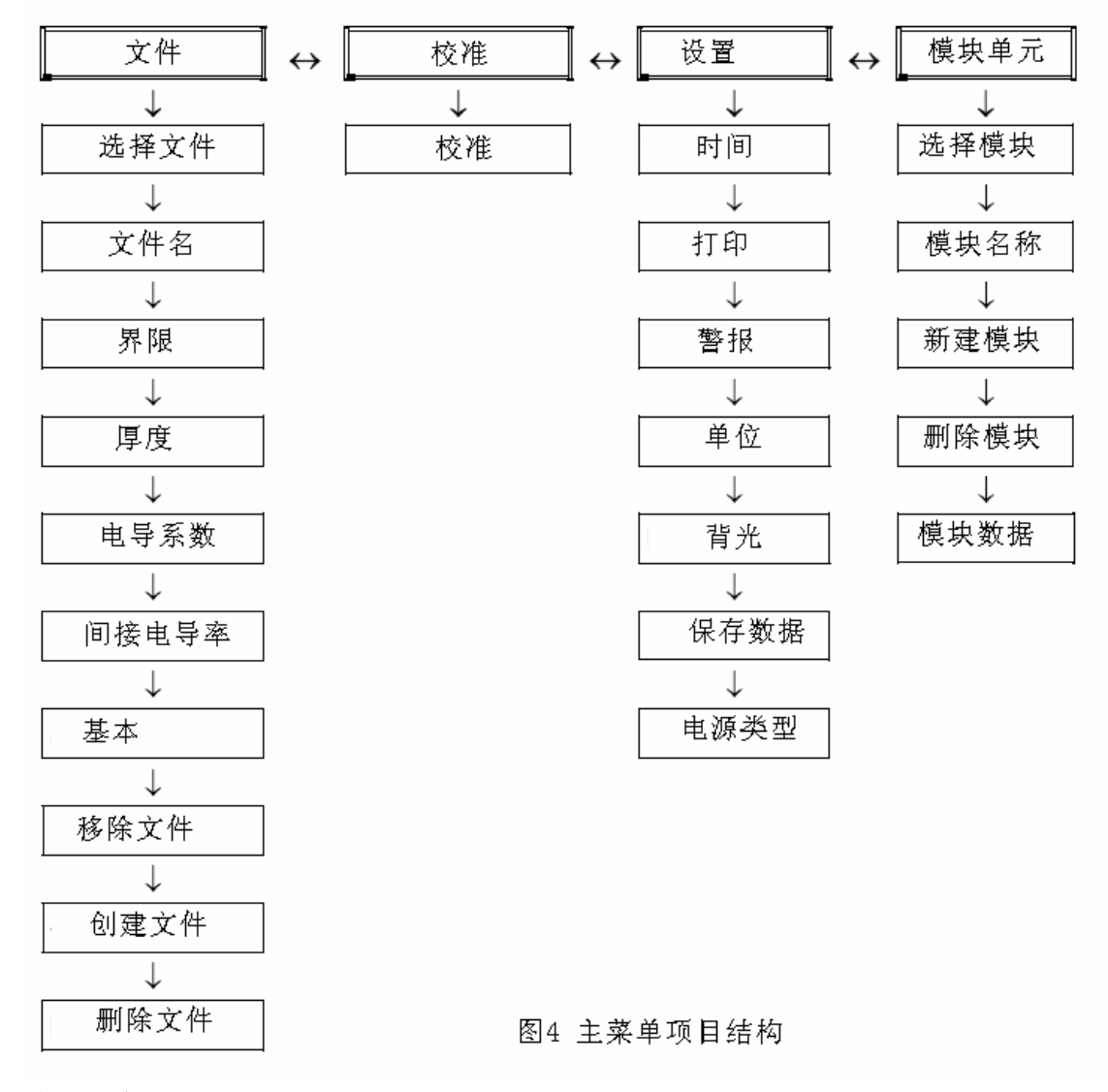

主菜单(最高级别)

选项: FILE, CAL, SETUP, BLOCK

主菜单选项会显现当前的二级菜单的指令和子菜单。

在测量模式下进去主菜单,按下"PARAM"键。

选择选项要求用户使用主菜单上的"↑""↓"箭头键,显示项目名变化,按下 "ENTER"键来选择和确认,并进入所需选项。

从主菜单回到测量模式,请再次按"PARAM"键。

菜单(二级)

二级菜单为子菜单列表和指令组。

选择菜单选项,进入正确的主菜单选项和选择所要的二级选项,请使用垂直方向的 "↑""↓"箭头键。

确认所选选项,请按"ENTER"键。 退出菜单到主菜单,请按"PARAM"。

子菜单和指令

子菜单和指令为二级菜单的项目,通过选择项目,用户可以设定各种参数: PCB 参数,容限,警报,时钟等等,审核保存于存储器上的测量数据或删除一些存储器上的测量数据。

在子菜单上,垂直方向的"↑""↓"箭头键可用于:

- ▶ 滚动查看 file/block 中内容目录
- ▶ 改变参数值(增高或降低)

在子菜单中,当显示屏中出现一个项目以高亮负象显示,"**PARAM**""**STAT**"可变 其含义,水平方向的"←""→"箭头键仅能在子菜单选择项目。

退出子菜单,请按"ENTER"键。

#### 8.3 自动开始测量模式

在此模式中,当探针触点插入孔洞停止就完成一次测量,一声短促的声音后,显示 屏立即显示测量值读数,并保持以待下一次测量。测量数据会保存于当前文件的 ACTIVE (当前)模块。

按键功能:

- ▶ "NEW BLOCK" 关闭当前模块,并打开一个新的模块成为当前模块
- ▶ "PARAM" 进入主菜单
- ▶ "PRINT" 转移当前模块上测量数据到打印机或通过红外端口到计算机
- ▶ "MEAS" 当孔铜厚度过低(2-5µ)时(自动开始测量不会工作),强制测量
- ▶ "Bd TH" 直接进入主菜单项目"板厚"
- ▶ "STAT"显示当前模块数据的统计
- ▶ "DEL" 删除最后完成的测量

在自动开始测量模式中,完成一次测量如下列图表所示:

#### 注意

请注意:确保测量板下面保留一定的空间,当探针触点插入孔洞(1-1.5mm也即0.04"-0.06")停止时,探针会在底板对面有些突出。

| 按键        | 显示                                            | 操作                                                                     |
|-----------|-----------------------------------------------|------------------------------------------------------------------------|
| 1. ON/OFF | Self<br>calibration                           | 开启仪器,探头处于空气中,显示10秒<br>"自检"                                             |
| 2.        | <b>Def. File 1</b><br>C=50.0MS/mT=1.50 mm     | 仪器已经准备好开始测量                                                            |
| 3.        | T=1.5<br>C=50<br><b>25</b> .3μ <sup>(*)</sup> | 插入探头到孔洞, 声音信号显示测量<br>已经完成并在显示屏上出现读数, 测<br>量值保存于当前文件中ACTIVE(当前)<br>模块中. |
| 4.        | T=1.5<br>C=50                                 | 拔出探头,显示屏保持显示读数                                                         |
| 5.        | <b>25</b> .3μ <sup>(*)</sup>                  | 测量下一个孔洞时,重复操作3、4                                                       |

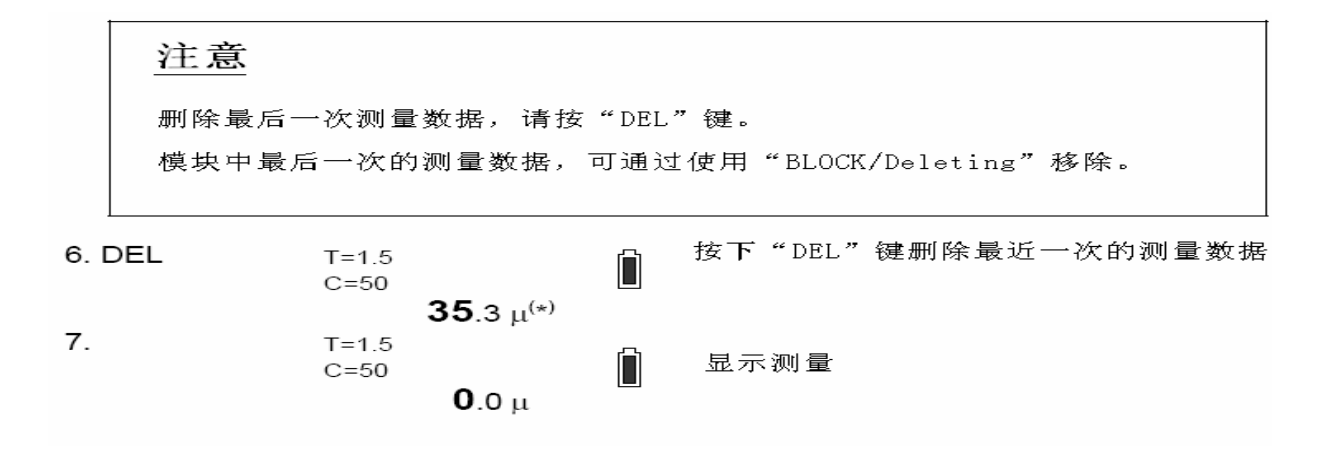

## 注意

调用当前有效模块统计,请按"STAT"键。

| 8. STAT   | Data Amount          |   | 显示模块测量编号      |
|-----------|----------------------|---|---------------|
| 9. ↑      | Average<br>26.2 u    |   | 显示模块测量平均值     |
| 10. ↑     | Minimum<br>49.1 μ    |   | 显示模块测量最小值     |
| 11. 1     | Maximum<br>25.6 μ    | Ô | 显示模块测量最大值     |
| 12. ↑     | Range                |   | 显示模块测量的量值     |
| 13. ↑     | Deviation<br>0.3 u   |   | 显示模块标准偏差      |
| 14. ↑     | Coeff.Var.<br>0.69 % |   | 显示模块测量偏差系数    |
| 15. ↑     | CP<br>24.005         |   | 显示CP系数        |
| 16. 1     | CR<br>0.042          |   | 显示CR系数        |
| 17. ↑     | CPK<br>-14.068       | ĺ | 显示CPK系数       |
| 18. Param | T=1.5<br>C=50        |   | 回到测量模式,仪器准备测量 |
|           | 00 11                |   |               |

注意

转移当前模块数据可经由IR端口和按下"PRINT"键

19. PRINT PRINTING ...

测量数据可输出,输出完毕,字符串 "PRINTING"不再显示

## 注意

如果要保持当前模块仍然为现行有效模块,请不要按下"NEW BLOCK"键。

Ĺ

| 20. NEW<br>BLOCK | Block created | Î | 当前模块关闭,一个新的模块创建 |
|------------------|---------------|---|-----------------|
| 21.              | T=1.5<br>C=50 | Ô | 新模块为当前有效模块      |
|                  | <b>Ο</b> .0 μ |   |                 |

(\*) 所有数值均仅仅用于举例

(\*\*)第一次开启时, 仪器存储基本校准特征和基本 PCB 参数:铜电导率  $\sigma = 50$  MS/m 和 板厚 1.6mm,显示当前文件名 "APPL 7"。

# 注意

测试时,孔洞中的探针头轻微的径向位移会引起镀铜厚度读数的微小变化。为了防止这些变化的产生,用户可以应用一个桌面型工作台DPS-3。

如果存在电镀缺陷,如镀铜裂缝或较容易找到的较大无遮蔽点,会明 显影响铜厚读数。

当测试电镀PCB上的孔有缺陷时,这些孔的镀铜厚度平均值读数会有 (25…40)%的消减。

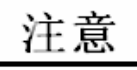

在最近的一次测量或按键操作4分钟之后,仪器会发出声音信号并自动关闭。

#### 8.4 自动运行显示方式

在自动运行显示测量模式,测量周期在接近1秒内完成并显示读数。相对于自动开 始测量模式,测量数据不会存储于仪器内存中。

当进行测量时,参数设置可在当前文件中预设。

## <u>注意</u>

当孔铜厚度非常低或探针头不在孔洞内,测量数据不能接受并显示"AIR"。

如果要强制测量,请按"MEAS"箭头键并保证探头位于孔洞内。

进入主菜单,请按"PARAM"键。

这种模式对于有缺陷板的检查是便利的、效果显著的。

探针对于轴旋转非常灵敏,当探针旋转,对于引起仪器读数波动的沉铜裂缝的检测 非常有效。为完成此类有效操作,用户可以应用桌面型工作台 DPS-3。

自由运行显示测量可按以下方式完成测量:

| 按键        | 显示                                                               | 操作                             |
|-----------|------------------------------------------------------------------|--------------------------------|
| 1. ON/OFF | Self                                                             | 开启仪器                           |
| 2. ENTER  | <b>Def. File 1</b><br>C=50.0MS/mT=1.50 mm<br>Min:15.0μ Max:35.0μ | 仪器准备开始测量                       |
| 3.        | T=1.5<br>C=50<br><b>25</b> .3μ(*)                                | 插入探头至孔洞内停止,显示读<br>数,测量完成发出声音警报 |
| 4. ENTER  | T=1.5<br>C=50<br><b>25</b> .3μ(*)                                | 拔出探头,仪器处于自由运行显<br>示模式          |

(\*) 数值仅用于举例

## <u>注意</u>

当插入探头,测量会持续完成在1秒周期内。如果测量偶然在测试时探针移出孔洞 而完成,此时读数值将十分不同于真实铜厚值。所以要求,测试时探头插入孔洞并停止, 才能获得正确的读数。 10. 校准

#### 10.1 校准方法

**INTROMET** 仪器按下"**ON/OFF**"键完成开机,此时已经准备好开始测量。当弹筒 式探针装置和探头处于空气中,仪器自动执行零位校准。

如果出现以下影响因素: PCB 几何形状、铜电导率、温度等变化,在进行正确的测量前必须执行一次校准程序。

为确保仪器有序测量,用户可以把探头插入提供的 RS-51 标准片得出读数,并对比标准值。使用"EP-25"探针,可以使用接近 15µ 铜厚的孔。

两种校准方法:

- ▶ 基础校准
- ▶ 标准校准

#### 10.2 基础校准

基础校准执行两点:"空气"点和"无限大一铜"点(应用于提供的校准器)。这种 方法是一种通常的方法,基础校准特性存储于仪器内存中。

基础两点校准通过主菜单上"CAL"选项来执行,步骤如下:

| 按键        | 显示                      | 操作                           |
|-----------|-------------------------|------------------------------|
| 1. ON/OFF | Self                    | 开启仪器,探头处于空气中                 |
|           | calibration             |                              |
| 2.        | Def. File 8             | 显示当前文件名                      |
|           | C=50.0MS/m T=1.50 mm    | 显示文件设置当前值                    |
|           | Min: 15.0 μ Max: 35.0 μ |                              |
| 3. PARAM  | File                    | 进入主菜单                        |
| 4.↑/↓     | Calibration             | 选择"校准"选项                     |
| 5. ENTER  | CALIBRATION             | 进入"校准"选项,发出长音                |
|           |                         |                              |
| 6.        |                         | 将探头置入校准器正确的一边或用于极小<br>探针的标准片 |

# <u>注意</u>

"EP-30"弹筒式探针置入标记为 "EP-30"的孔 "EP-25"弹筒式探针置入标记为 "EP-25"的孔 "EP-20"弹筒式探针置入标记为 "EP-20"的孔

| 7.           | CALIBRATION |      | _ 测量存储发出短音,仪器等待另一探头<br>署 λ □ ↓ 校准升由拨电探斗 |  |
|--------------|-------------|------|-----------------------------------------|--|
|              |             |      | 重复操作5直到矩形阴影完全满格。                        |  |
| 8.           | Calibra     | tion | 完成校准,回到主菜单                              |  |
| 9. PARAM     | T=1.5       | Î    | 退出主菜单,仪器准备开始测量                          |  |
|              | 0.0         | μ    |                                         |  |
| (*) 文件号码仅为举例 |             |      |                                         |  |

#### 10.3 标准校准

标准校准为基于用户已知铜厚标准上的 3 点或多点校准方式。当不能肯定仪器测量 的可靠性时,要求进行标准校准。

## 警告

必须由有仪器操作经验的用户进行标准校准。 更多的点用于标准校准,更好的测量可靠性。

在开始执行标准校准之前,必须输入用户的标准板上的板厚值和电导率σ值。

标准校准程序基于用户的标准片,运行步骤如下:

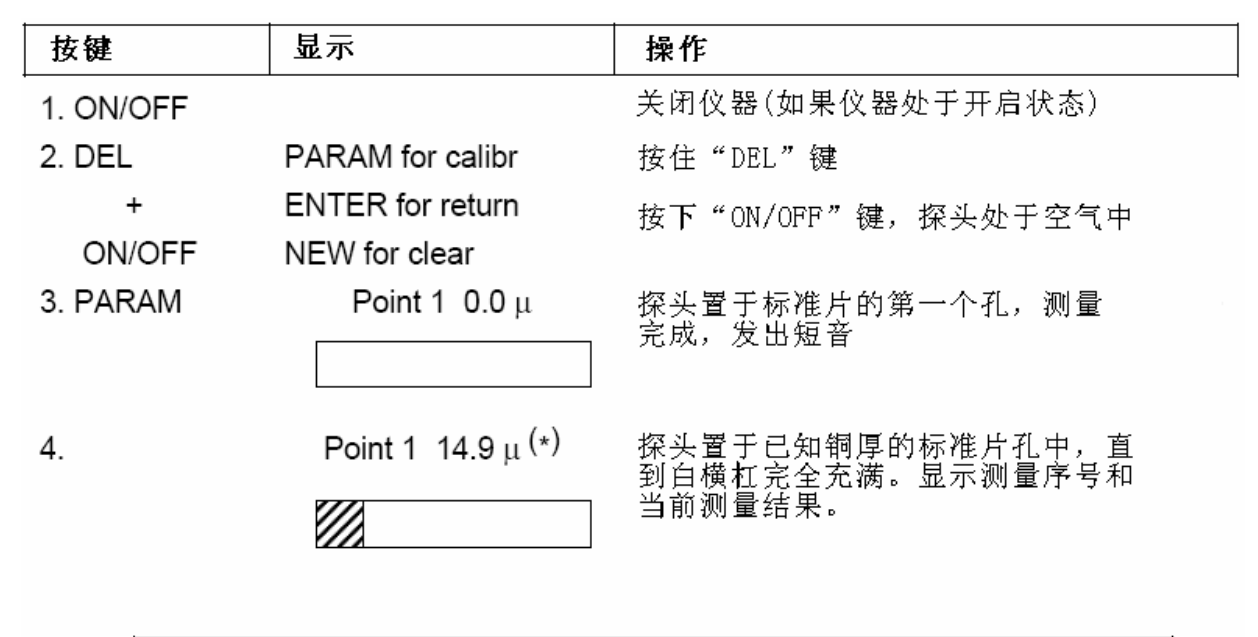

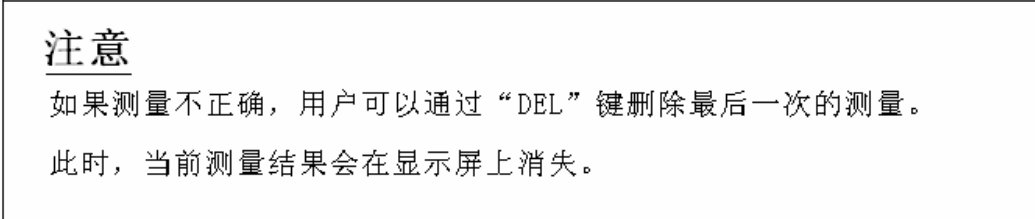

| 5.       | Point 1  14.7 μ <sup>(*)</sup><br>15.1μ <sup>(*)</sup> | 显示当前孔连续测量的平均值             |
|----------|--------------------------------------------------------|---------------------------|
| 6.↑/↓    | Point 1 14.7 μ <sup>(*)</sup><br>16.4μ <sup>(*)</sup>  | 纠正当前孔真实铜厚值                |
| 7. ENTER | Point 2 0.0 μ                                          | 输入第一个校准点                  |
| 8.       |                                                        | 在已知铜厚孔(3个或更多)上重复操<br>作4…7 |
| 9. MEAS  |                                                        | 输入新的校准特征<br>仪器重新启动        |

(\*) 铜厚值和测量值仅为举例

# <u>注意</u>

如果标准校准已经完成, 仪器下一次开启时, 最后输入的标准校准为当前有效而不再是

基础校准。

## 10.4 返回基础校准

# <u>注意</u>

当仪器处于"标准校准"模式时,关闭仪器回到基础校准特性。

返回程序如下所示:

| 按键          | 显示                                | 操作                                                            |
|-------------|-----------------------------------|---------------------------------------------------------------|
| 1. ON/OFF   |                                   | 关闭仪器(如果仪器处于开启状态)                                              |
| 2.DEL       | PARAM for calibr                  | 按住"PARAM"键,按下"ON/OFF"键。                                       |
| +<br>ON/OFF | ENTER for return<br>NEW for clear | 按住"PARAM"键,直到"MASTER"出现在<br>显示屏上。进入"Master Calibration"<br>程序 |
| 3.          |                                   | 按下"NEW BLOCK"键。仪器重启并回到<br>基础校准特性。                             |

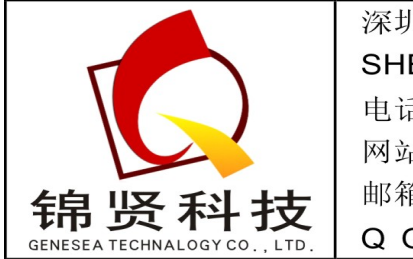

| 深圳市  | 锦贤科技有限公       | 司       |                 |  |
|------|---------------|---------|-----------------|--|
| SHEN | ZHEN GENESE   | ATECH   | NALOGY CO., LTD |  |
| 电话:  | 0755-36838322 | 售真:     | 0755-28226934   |  |
| 网站:  | www.gene-sea. | com     |                 |  |
| 邮箱:  | genesea@126.  | com     |                 |  |
| QQ:  | 510244122     | 3217445 | 4               |  |